## Uiterlijke beschrijving

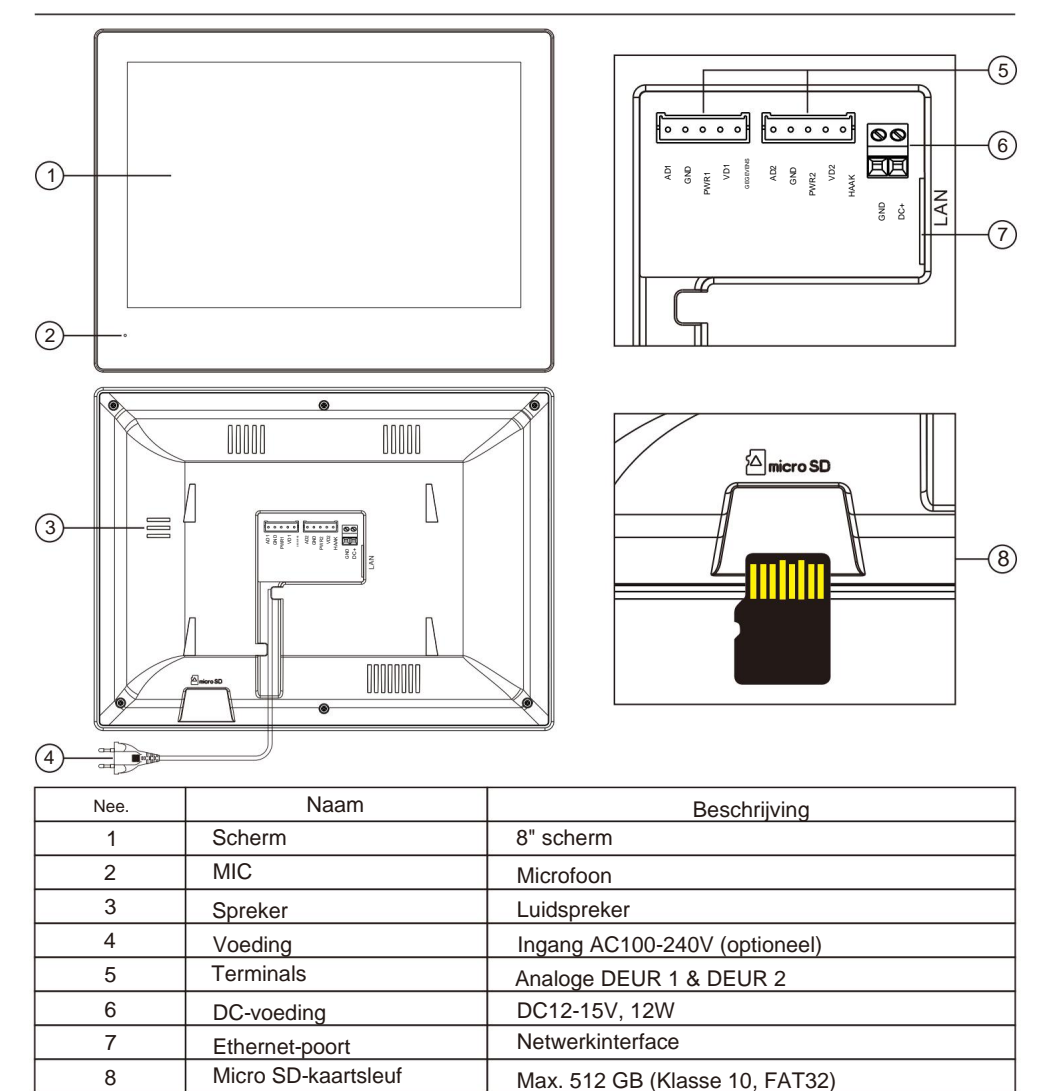

### Over de gids

- De gids dient als naslagwerk en mag niet worden beschouwd als de enige informatiebron over het product.
- Raadpleeg altijd het daadwerkelijke product om details of specificaties te verifiëren.
- Wij aanvaarden geen enkele aansprakelijkheid voor enig verlies dat voortvloeit uit handelingen die niet in overeenstemming zijn met de richtlijnen in de gids.
- Wij behouden ons het recht voor om de ontwerpen en software zonder voorafgaande kennisgeving te updaten.
- Indien er onduidelijkheden of geschillen zijn, geldt onze uiteindelijke uitleg als doorslaggevend.

### Bedradingsschema

## 1. IP-systeembedrading

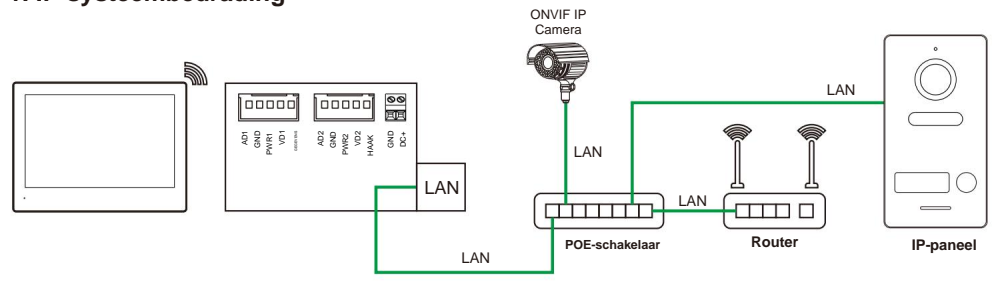

### 2. Hybride systeembedrading

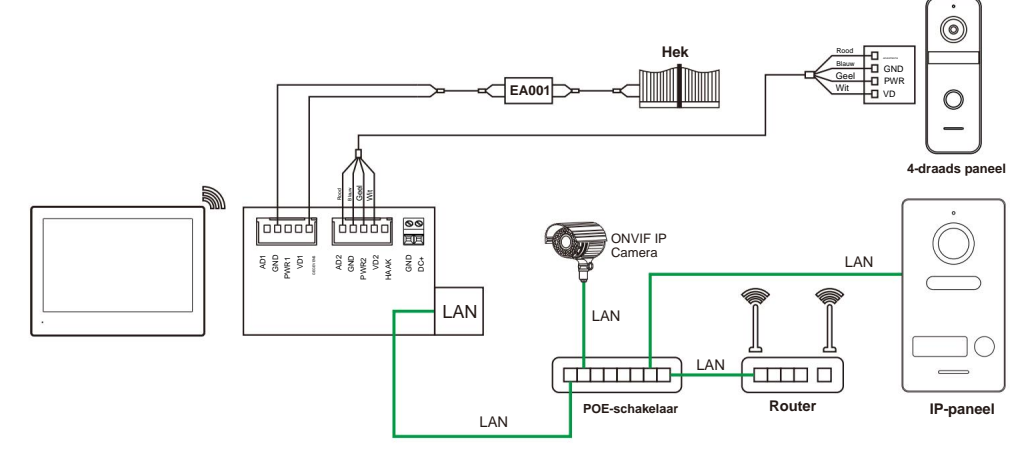

3. Analoge systeembedrading

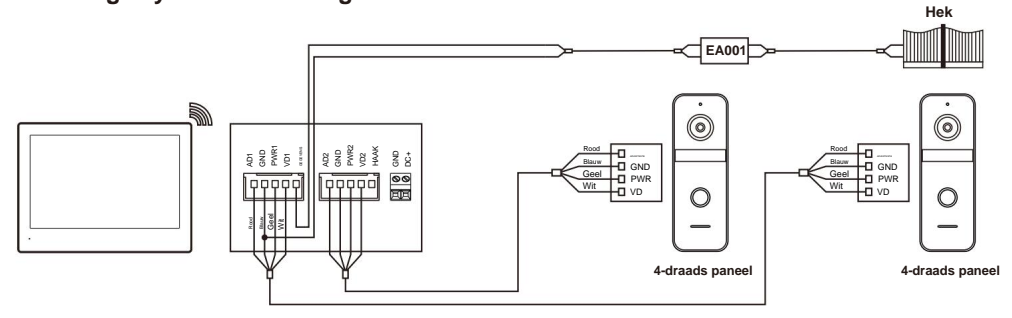

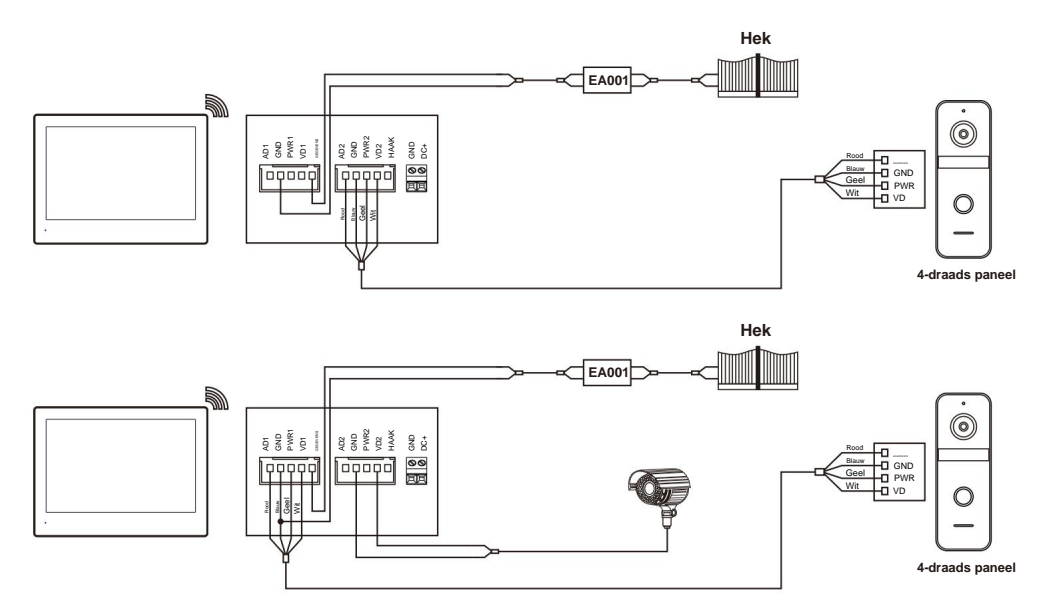

## 4. Kabelreferentie

| Kabel                      | Monitor tot paneel<br>(Max. afstand) | Kabelspecificatie |
|----------------------------|--------------------------------------|-------------------|
| SYV-75-7 +<br>RVV4x0,75mm² | 100m                                 | BinnenmonitovD    |
| SYV-75-5 +<br>RVV4x0,5mm²  | 30m                                  | Binnenmonitor     |
| CAT 6                      | 15m                                  | Binnenmonitorp    |

- **Opmerking:** 1. Een gezin kan maximaal 2 analoge apparaten aansluiten. Het wordt aanbevolen om een AHD-1080Pdeurstation te gebruiken. Bij aansluiting op een analoog apparaat kunnen maximaal 7 IP-deurstations en camera's worden aangesloten.
- 2. Wanneer het analoge apparaat niet is aangesloten, is het maximale aantal IP-deurstations en camera's Het maximum aantal dat aangesloten kan worden is 8.
- 3. Het maximale aantal binnenmonitoren dat kan worden aangesloten bedraagt 10.
- 4. Voeding: POE IEEE 802.3AF / DC12-15V,12W / 220V (optioneel).

## Snelle configuratie

## 1. Configureer het deurstation of de camera

Controleer vóór de configuratie of alle apparaten zich in hetzelfde IP-segment bevinden.

### 1.1 Deurstation automatisch toevoegen

Wanneer de binnenmonitor en het deurstation met elkaar zijn verbonden, wordt het deurstation voor eengezinswoningen automatisch geconfigureerd (dit gebeurt 1-2 minuten nadat de stroom is ingeschakeld).

Let op: Als er na 1-2 minuten nog steeds geen verbinding tot stand is gebracht (u kunt niet bellen), controleer dan of de verbinding correct is. Voer een RESET uit op het deurstation en de monitor om de verbinding opnieuw tot stand te brengen.

### 1.2 Handmatig een deurstation of camera toevoegen

U kunt de onderstaande stappen volgen om de toegang tot het eengezinsdeurstation te voltooien of camera.

Stap 1: Klik in het hoofdmenu van het systeem op v N APPARATEN.

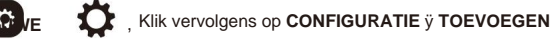

Stap 2: Klik op het deurstation of de camera die u aan de apparatenlijst wilt toevoegen, zoals weergegeven in

Afbeelding 3. Het deurstation of de camera kan succesvol worden toegevoegd aan de binnenmonitor, dan de ↵.

Stap 3: Voor de camera: Klik ÿ invoer Manstream en Substream ÿ klik

camera wordt succesvol toegevoegd.

Stap 4: Nadat u het deurstation of de camera succesvol hebt toegevoegd, wordt het apparaatadres weergegeven in

de lijst aan de rechterkant, zoals weergegeven in Afbeelding 4.

#### Let op:

- 1. De videocamera moet het ONVIF-protocol hebben. Vraag uw distributeur naar de Mainstream en Substream van de camera.
- Volg deze stappen om de WiFi-verbinding met de binnenmonitor tot stand te brengen (1.3 WiFi-verbinding, pagina 5).

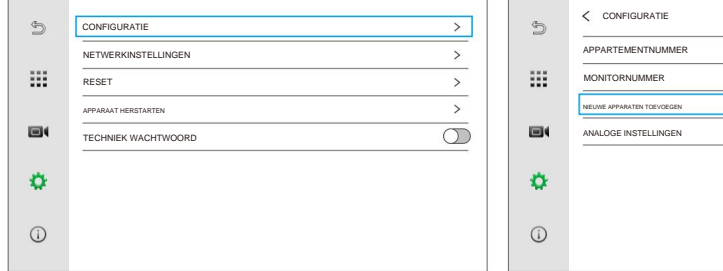

Afbeelding 1

| < | APPARAATBEHEER |               |          |          |  |  |
|---|----------------|---------------|----------|----------|--|--|
|   |                |               | С        |          |  |  |
| 1 | 0 01           | 192.168.0.143 | $\oplus$ | 1 🞽 CAM1 |  |  |
| 2 | 0 0            | 192.168.0.144 | Ð        | 2 🗶 CAM2 |  |  |
| 3 | 0 ==           | 192.168.0.145 | Ð        | 3 🞽 CAM3 |  |  |
| 4 | 0 01           | 192.168.0.146 | Ð        | 4 💆 CAM4 |  |  |
| 5 | 0              | 192.168.0.147 | $\oplus$ | 5 💆 CAM5 |  |  |
| 6 | 1              | 192.168.0.148 | $\oplus$ | 6 🗶 CAM6 |  |  |
| 7 | 1              | 192.168.0.149 | $\oplus$ | 7 💆 CAM7 |  |  |
| 8 | 1              | 192.168.0.150 | Ð        | 8 🗾 CAMB |  |  |

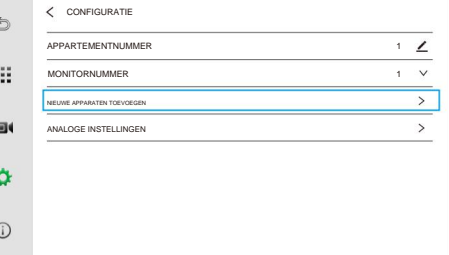

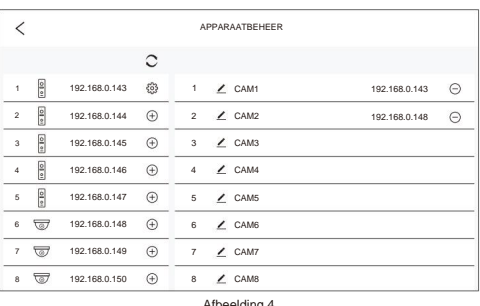

Afbeelding 4

### 1.3 WiFi-verbinding

De stappen om de binnenmonitor met wifi te verbinden zijn als volgt: Stap 1:

Klik in het hoofdmenu van het systeem op ÿ

en klik vervolgens op NETWERKINSTELLINGEN

ÿ WIFI om naar de interface voor WiFi-instellingen te gaan.

Stap 2: Nadat u wifi hebt ingeschakeld, verschijnt de wifi-lijst. Klik op de wifi-naam in de lijst en voer het wachtwoord in om verbinding te maken met wifi, zoals weergegeven in afbeelding 3 en 4.

Ö

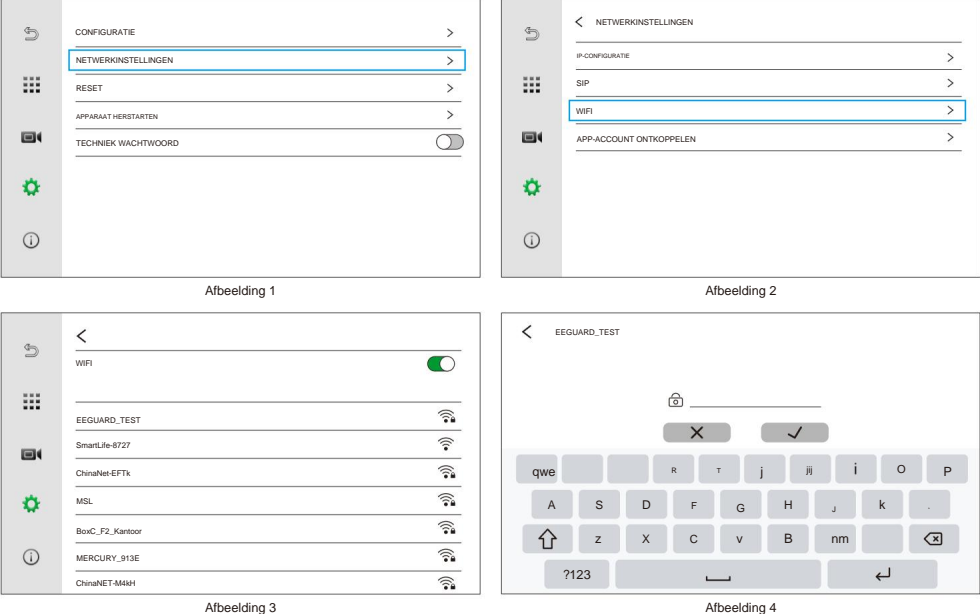

Afbeelding 4

### 1.4 Analoge deurpost of camera configureren

op de hoofdinterface ÿ klik ÿ klik CONFIGURATIE ÿ klik ANALOOG Klik

INSTELLINGEN ÿ selecteer het nummer van het ANALOOG APPARAAT.

Aantal analoge apparaten:

0: Analoge deurpost of camera van DEUR1 en DEUR2 zijn niet geactiveerd.

- 1: Analoog deurstation of camera van DOOR1 wordt geactiveerd.
- 2: Poort DOOR1 en DOOR2 zijn geactiveerd.

Let op: Nadat het nummer ANALOOG APPARAAT op 1 of 2 is gezet, wordt de eerste van de 4 splits bezet,

ongeacht of het analoge deurstation wel of niet is aangesloten.

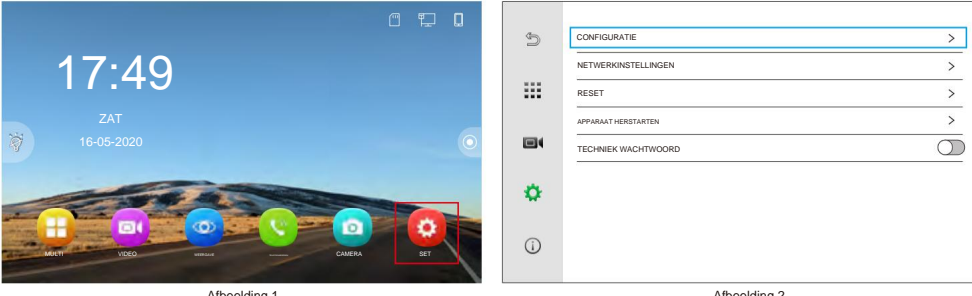

Afbeelding 1

| Ð   | Configuratie              |   | Ð   | ANALOGE INSTELLINGEN     |      |   |
|-----|---------------------------|---|-----|--------------------------|------|---|
| _   | APPARTEMENTNUMMER 1       | 2 |     | ANALOOG APPARAAT         | -1-  | ~ |
|     | MONITORNUMMER 1           | ~ |     | ONTGRENDELINGSTIJD POORT | 0,2S | V |
|     | NEUWE APPARATEN TOEVOEGEN | > |     | POORT NORMALE STATUS     | NEE  | V |
|     | ANALOGE INSTELLINGEN      | > |     |                          |      |   |
| ٥   |                           |   | ۰   |                          |      |   |
| (j) |                           |   | (i) |                          |      |   |
|     | Afbeelding 3              |   |     | Afbeelding 4             |      |   |

## 1.5 Kanaalbeheer

Klik op d fdinterface van de binnenmonitor en klik vervolgens op deurstation.

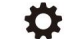

APPARAATNAAM

DEUR ONTGRENDELINGSTIJD

ONTGRENDELINGSTUD POORT

INTERCOMVOLUME BEWAKEN

DEUR INTERCOM VOLUME

BELTONVOLUME

RINGTYPE

HELDERHEID

12-01-2021 08:00:00 CAM1

<

om de instellingeninterface te openen van

CAM1 1

9

5

.

. 0.25 .

4

۹ 9

4 7 . .

4

4

>

. 5S

.

.

•

0

-0

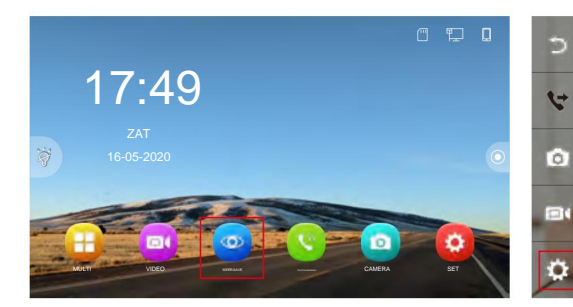

### 1.5.1 Tabel van IP-deurstations

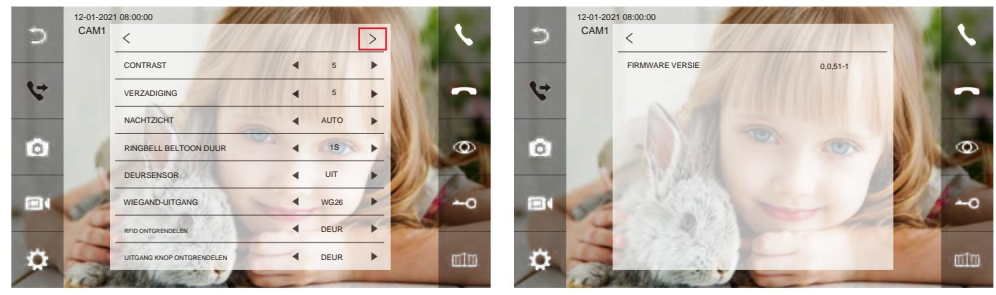

| Inhoudsopgave             | Selectie | Opmerking                                                                                                    |
|---------------------------|----------|----------------------------------------------------------------------------------------------------|
| APPARAATNAAM              |          | Wijzig de weergavenaam van het deurstation in de binnenmonitor.                                                              |
| DEUR ONTGRENDELEN<br>TIJD | 1-19S    | De ontgrendelingstijd van de deur kan worden ingesteld van 1 tot 19 seconden. De standaard ontgrendelingstijd is 5 seconden. |
| POORT ONTGRENDELEN        | 0,2-5S   | De ontgrendeltijd van de poort kan worden ingesteld op 0,2-5 seconden. De standaard ontgrendeltijd is 0,2 seconden.          |
| MONITOR<br>INTERCOMVOLUME | 0-9      | Pas het volume van de luidspreker van de binnenmonitor aan.                                                                  |
| DEUR INTERCOM<br>VOLUME   | 0-9      | Pas het volume van de luidspreker van het deurstation aan.                                                                   |
| BELTON VOLUME 0-9         |          | Pas het beltoonvolume van het deurstation aan.                                                                               |

| Inhoudsopgave                                                                                  | Selectie          | Opmerking                                                                                                    |  |
|------------------------------------------------------------------------------------------------|-------------------|----------------------------------------------------------------------------------------------------|--|
| RINGTYPE                                                                                       | 1-13              | Pas de beltoon van het apparaat aan.                                                                                                    |  |
| HELDERHEID                                                                                     | 0-9               | Helderheid aanpassen                                                                                                    |  |
| CONTRAST                                                                                       | 0-9               | Contrast aanpassen                                                                                                    |  |
| VERZADIGING                                                                                    | 0-9               | Verzadiging aanpassen                                                                                                    |  |
|                                                                                                | AUTO Smart        | R wordt automatisch bereikt.                                                                                                    |  |
| NACHTZICHT                                                                                     | UIT               | IR uitschakelen.                                                                                                    |  |
|                                                                                                | OP                | IR inschakelen.                                                                                                    |  |
| RINBELL BELTONE<br>DUUR<br>(Alleen beschikbaar wanneer<br>het deurstation deze functie heeft.) | 0-9S              | Wijzig de duur van de beltoon.                                                                                                    |  |
| DEURSENSOR                                                                                     | UIT               | Het deurstation detecteert niet dat de deur geopend is.                                                                                                    |  |
| (Alleen beschikbaar<br>wanneer het deurstation<br>deze functie heeft.)                         | NEE / NC          | Er kan een deursensor worden aangesloten om de open/gesloten status van de deur te detecteren. Wanneer de deur geopenders, wordt dit weergegeven op de binnenmonitor en in de app. |  |
| WIEGAND-UITGANG                                                                                | WG26 Wiega        | nd 26-uitgang                                                                                                    |  |
| indien de deurpost deze funct                                                                  | ieWn/€e2f4L)Wiega | nd 34-uitgang                                                                                                    |  |
| RFID ONTGRENDELEN                                                                              | DEUR              | Haal de RFID-kaart door de lezer om de deur te ontgrendelen.                                                                                                    |  |
| (Alleen beschikbaar wanneer<br>het deurstation deze functie heeft.)                            | HEK               | Gebruik uw RFID-kaart om de poort te ontgrendelen.                                                                                                    |  |
| UITGANG KNOP ONTGRENDELEN                                                                      | DEUR Druk o       | p de exit-knop om de deur te ontgrendelen.                                                                                                    |  |
| (Alleen beschikbaar wanneer<br>het deurstation deze functie heeft.)                            | HEK               | Druk op de exit-knop om de poort te ontgrendelen.                                                                                                    |  |
| FIRMWARE VERSIE                                                                                |                   | Firmwareversie van het deurstation.                                                                                                    |  |

## 1.5.2 Tabel van analoge deurstations

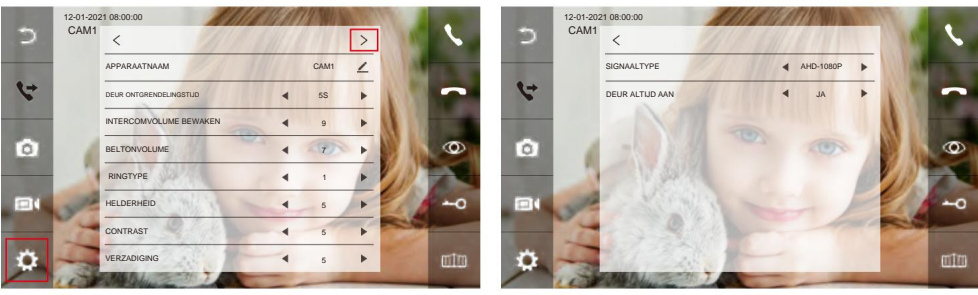

| Inhoudsopgave             | Selectie | Opmerking                                                                                                    |
|---------------------------|----------|----------------------------------------------------------------------------------------------------|
| APPARAATNAAM              |          | Wijzig de weergavenaam van het deurstation in de binnenmonitor.                                                              |
| DEUR ONTGRENDELEN<br>TIJD | 1-19S    | De ontgrendelingstijd van de deur kan worden ingesteld van 1 tot 19 seconden. De standaard ontgrendelingstijd is 5 seconden. |
| MONITOR<br>INTERCOMVOLUME | 0-9      | Pas het volume van de luidspreker van de binnenmonitor aan.                                                                  |
| BELTON VOLUME 0-9         |          | Pas het beltoonvolume van het deurstation aan.                                                                               |
| RINGTYPE                  | 1-13     | Pas de beltoon van het apparaat aan.                                                                                         |
| HELDERHEID                | 0-9      | Helderheid aanpassen                                                                                                    |
| CONTRAST                  | 0-9      | Contrast aanpassen                                                                                                    |
| VERZADIGING               | 0-9      | Verzadiging aanpassen                                                                                                    |

| SIGNAALTYPE     | Standaard video-ingang: AHD-1080P (aanbevolen voor AHD-1080P). Opties:<br>AHD-1080P/TVI-1080P/CVBS/AUTO. Belangrijk: zorg ervoor dat de video-ingang<br>compatibel is met uw deurstation. Onjuiste instellingen kunnen videoproblemen veroorzak |                                                               |  |
|-----------------|----------------------------------------------------------------------------------------------------|---------------------------------------------------------------|--|
|                 | JA                                                                                                    | Het deurstation staat altijd aan.                             |  |
| DEOR ALTIJD AAN | NEE                                                                                                    | De voeding is alleen beschikbaar voor WATCH / INTERCOM / DVR. |  |

### 1.6 Ontgrendeltijd van analoge deurpost configureren

De ontgrendeltijd van de poort vanaf het analoge deurstation moet worden ingesteld volgens de volgende stappen: Klik op j op j CONFIGUTIE j ANALOGE INSTELLINGEN j ONTGRENDELINGSTIJD POORT.

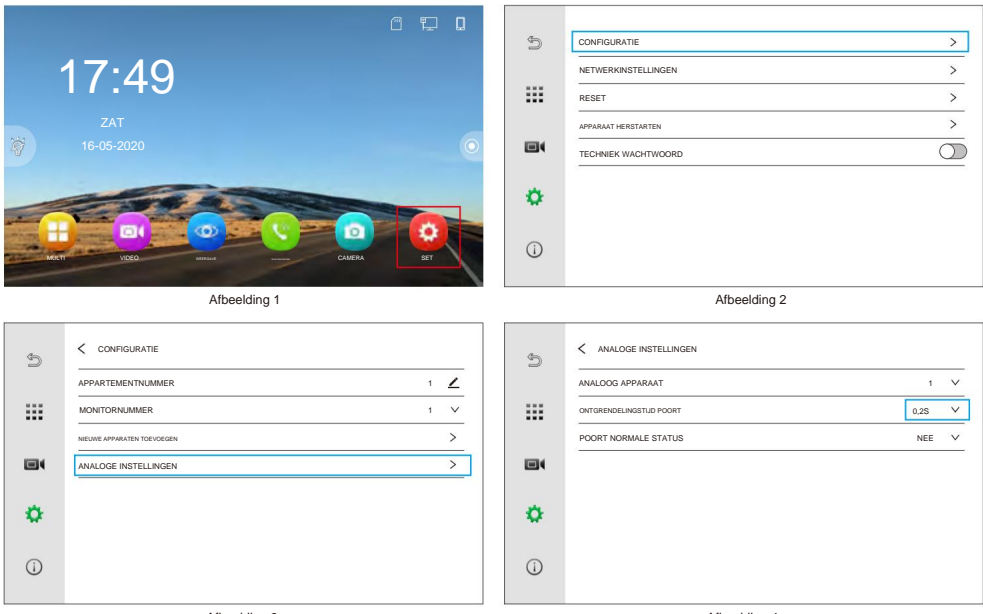

Afbeelding 3

Afbeelding 4

## 2. Het deurstation configureren voor NVR

Stap 1: Ga naar om de interface zoals in afbeelding 2 te openen.

- Stap 2: Ga naar de "RTSP"-interface om de instellingeninterface te openen zoals afgebeeld in afbeelding 3, 4.
- Stap 3: Het standaardwachtwoord is admin123, gebruikers moeten dit wijzigen naar hun eigen wachtwoord, klik JA om te bewaren.
- Stap 4: De gebruiker kan het deurstation toevoegen aan de NVR via de MainStream en SubStream

adressen van het deurstation, zoals weergegeven in afbeelding 4.

#### OPMERKING:

- 1. Ontkoppel het deurstation of reset het deurstation om het fabriekswachtwoord te herstellen.
- Deze functie vereist dat het deurstation een IP-deurstation is. Om het IP-adres van de deur te verkrijgen, station aan hetzelfde netwerksegment als de NVR.

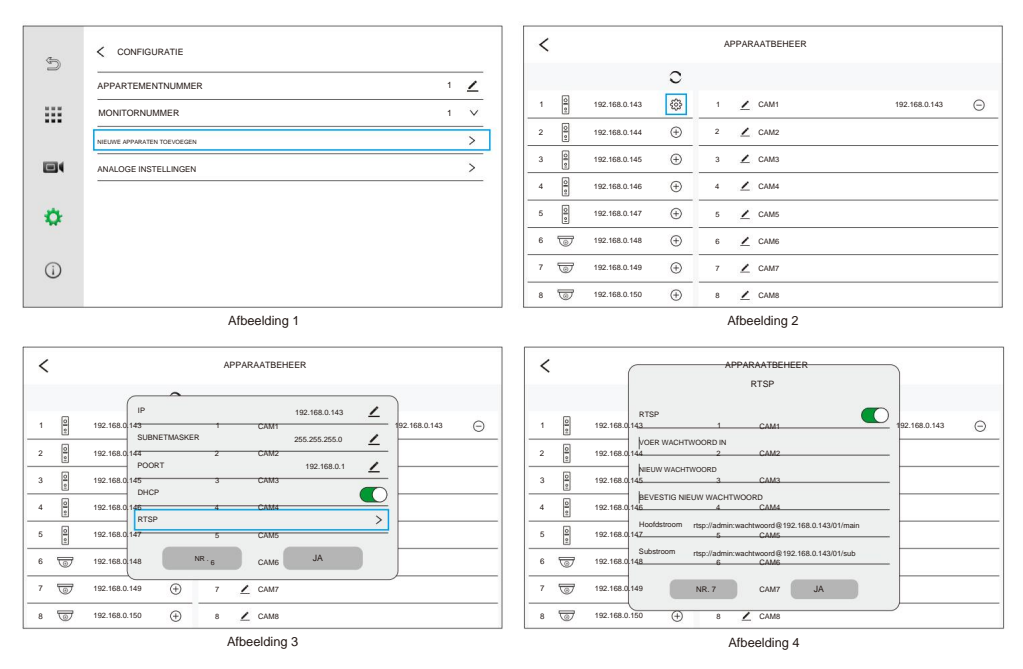

### 3. Kamerinstellingen configureren

- (1) Als er slechts één deurstation en binnenmonitor zijn aangesloten, hoeft u **APPARTEMENT** niet in te stellen. NUMMER.
- (2) Het **MONITORNUMMER** van de hoofdmonitor moet op 1 worden ingesteld en de extensies kunnen ingesteld worden op 2/3/4..., maar twee binnenmonitoren kunnen niet hetzelfde nummer instellen.
- (3) In hetzelfde gezin hetzelfde APPARTEMENTNUMMER instellen (het APPARTEMENTNUMMER kan worden ingesteld van 1 tot 9999)
- Bijv.: Stel de hoofdmonitor in op APPARTEMENT NUMMER 1 / MONITOR NUMMER 1 en de slave op naar APPARTEMENT NUMMER 1 / MONITOR NUMMER 2.

Alleen de mastermonitor hoeft het deurstation toe te voegen, en de slavemonitor (MONITORNUMMER 2/3/4...) voegt automatisch het deurstation toe.

| Ð   | CONFIGURATIE >        |   | Ð   | < CONFIGURATIE            |   |   |
|-----|-----------------------|---|-----|---------------------------|---|---|
| 2   | NETWERKINSTELLINGEN > |   | -   | APPARTEMENTNUMMER         | 1 | 2 |
| ::: | RESET >               |   |     | MONITORNUMMER             | 1 | ~ |
|     | APPARAAT HERSTARTEN   |   |     | NEUWE APPARATEN TOEVOEGEN |   | > |
|     | TECHNIEK WACHTWOORD   |   |     | ANALOGE INSTELLINGEN      |   | > |
| 0   |                       |   | ۰   |                           |   |   |
| (j) |                       |   | (i) |                           |   |   |
|     | Afbeelding 1          | - |     | Afbeelding 2              |   |   |

### 4. Draadloze bel aansluiten (optioneel)

0

Volg de onderstaande stappen om de binnenmonitor en de draadloze bel aan te sluiten:

Stap 1: Sluit de draadloze (RF433) bel aan op de stroomvoorziening.

Stap 2: Houd de koppelingsknop op de gong ingedrukt totdat het muziekicoontje oplicht.

Stap 3: Klik

DRAADLOOS APPARAATÿ Klik

De bel laat een geluid horen om aan te geven dat deze is gekoppeld met de binnenmonitor.

Om de draadloze deurbel los te koppelen: Houd de volumeknop 5 tot 10 seconden ingedrukt totdat u de draadloze deurbel in het stopcontact steekt. Hiermee wist u het volledige koppelingsgeheugen. Als de LED-indicator van de draadloze deurbel lang brandt, betekent dit dat de instelling is geslaagd en dat het programma is teruggezet naar de standaardinstellingen.

in de hoofdinterface van de binnenmonitor ÿ Klik op VOORKEUR ÿ Klik

Let op: Verschillende klokken kunnen verschillende koppelingsmethoden hebben. Raadpleeg de handleiding van het product voor meer informatie.

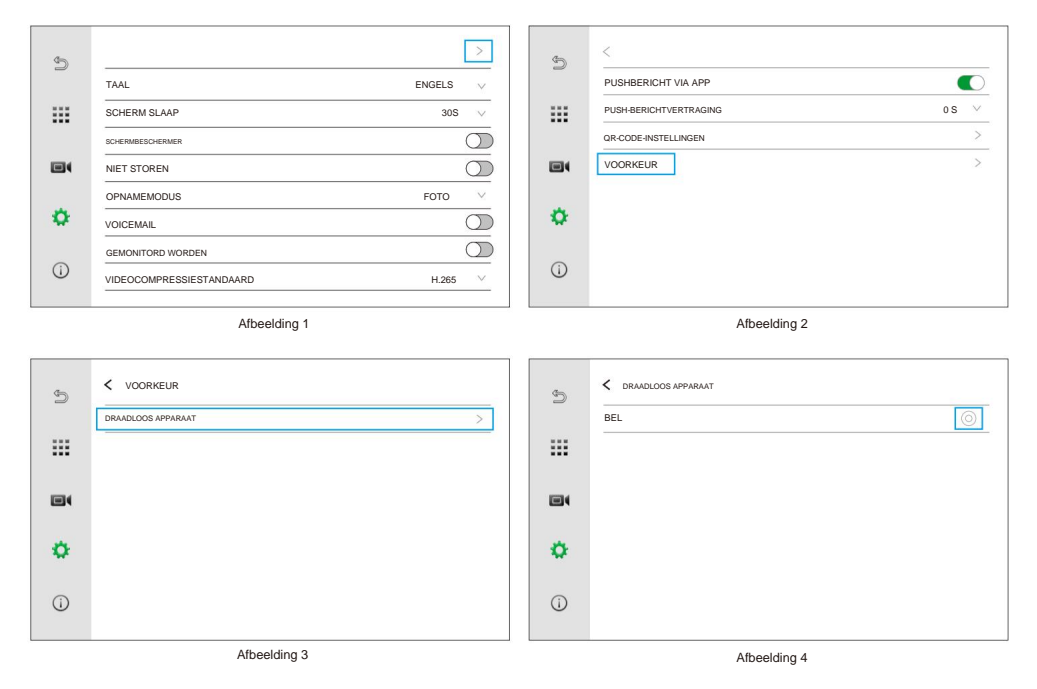

#### 5. QR-code ontgrendelen configureren Zorg

ervoor dat er minimaal één deurstation is gekoppeld aan de binnenmonitor.

#### 5.1 Genereer de QR-code

Stap 1: Ga naar de instellingen en selecteer QR-CODE-INSTELLINGEN (zie afbeeldingen 1 en 2).

Stap 2: Voer het gewenste kanaal in (CAM1/2/3/4) en klik op in de rechterbovenhoek to de interface voor QR-code-

instellingen te openen. U kunt een QR-code-ontgrendeling voor DEUR of POORT aanmaken (zie afbeeldingen

3 en 4).

Stap 3: Selectie van het QR-codetype:

TYPE: **EENMALIG** en **PERMANENT.** De standaardinstelling is **PERMANENT** (zie afbeelding 5).

**BEGINTIJD:** De begintijd voor de geldigheid van de QR-code (zie Afbeelding 5).

EINDTIJD: De eindtijd voor de geldigheid van de QR-code (zie Afbeelding 5).

HERHALEN: De standaardinstelling is "ALTIJD". Dit betekent dat de QR-code geldig is van maandag tot en met zondag en dat de opties voor weekdagen verborgen zijn (zie Afbeelding 5).

AANGEPAST: De opties voor maandag tot en met zondag verschijnen. Als u een dag selecteert, wordt het selectievakje groen (zie afbeelding 6). U kunt ook de naam van de QR-code wijzigen (zie afbeelding 7). Stap 4: Klik na de installatie op 🙀slaan' om naar de QR-code-interface te gaan. U kunt de QR-code ook vernieuwen door te klikken op (zie afbeelding 8).

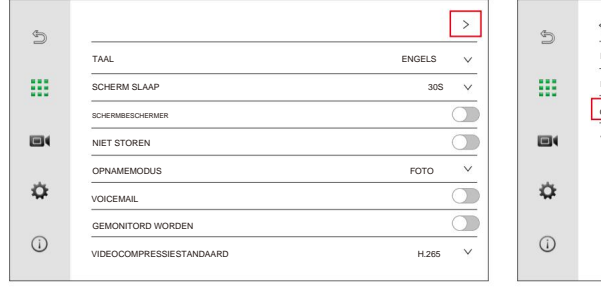

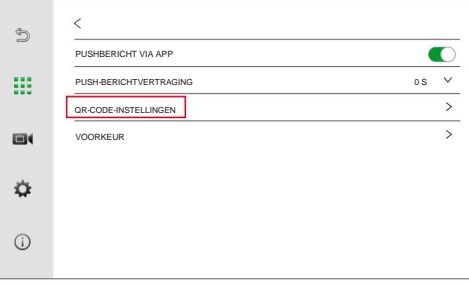

Afbeelding 1

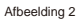

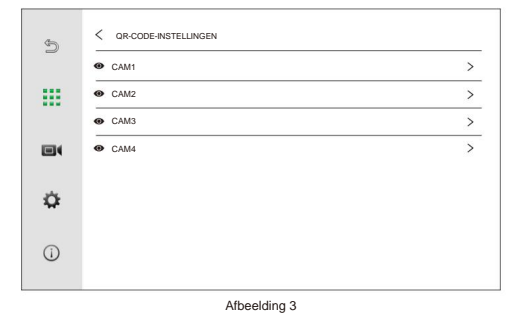

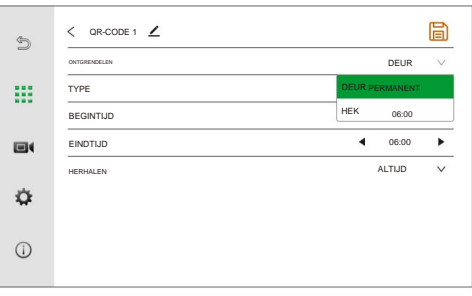

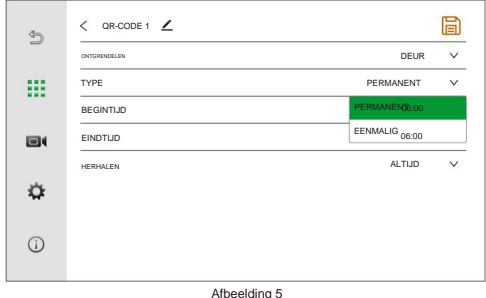

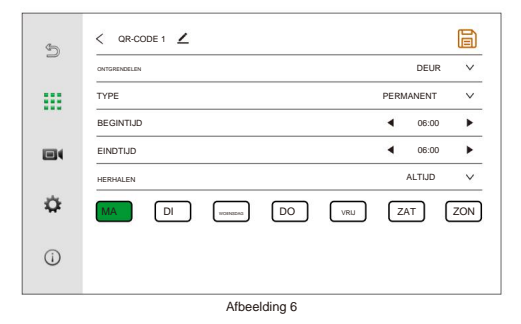

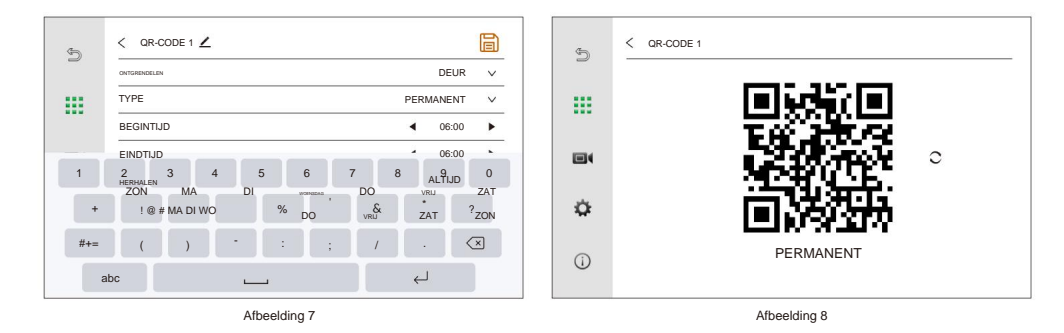

OPMERKING: Wanneer u de optie EENMALIG instelt, zijn alleen de begin- en eindtijden beschikbaar (zie afbeelding 9). Na gebruik zal een eenmalige QR-code een "X" weergeven wanneer u deze bekijkt (zie afbeelding 10).

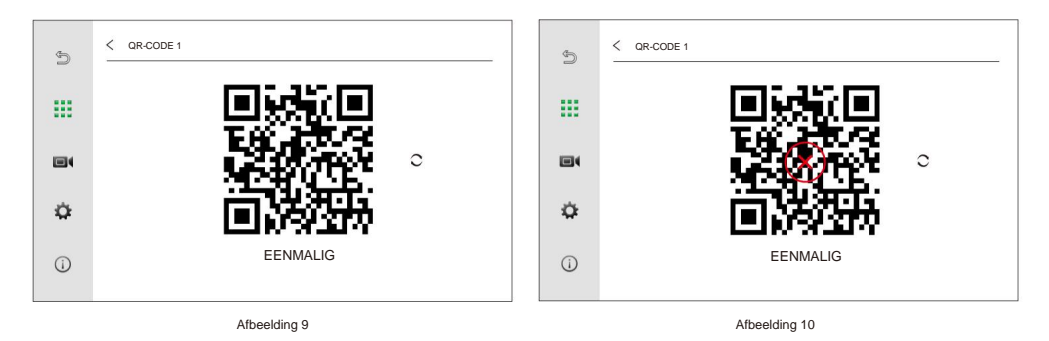

#### 5.2 Overzetten naar mobiel

U kunt de QR-code opslaan of vernieuwen om de afbeelding te uploaden naar het berichtencentrum van de app of Leg het vast en sla het op in uw fotoalbum, zodat u het gemakkelijk kunt raadplegen.

#### 5.3 QR-code verwijderen

Zoek de QR-code in het juiste kanaal en klik vervolgens

| G   | < CAM1    |       | $\oplus$ |
|-----|-----------|-------|----------|
| 2   | QR-CODE 1 | -<br> | o 🗊      |
|     | QR-CODE 2 | ද්ධු  | • 🗊      |
|     | QR-CODE 3 | ණු    | 0 🔟      |
|     |           |       |          |
| ¢   |           |       |          |
| (j) |           |       |          |

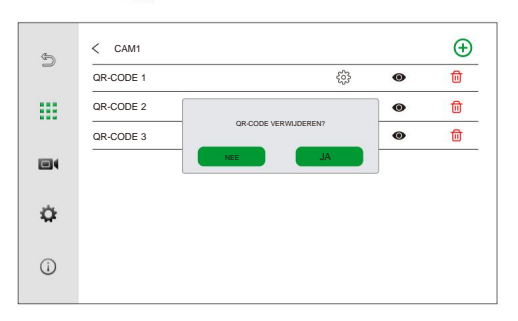

pictogram om het te verwijderen.

## **APP-configuratie**

1

### 1. Installeer de APP

Zoeken naar

Tuya Smart in de App Store van uw telefoon downloaden en installeren.

#### 2. Account aanvragen

Nadat de installatie is voltooid, opent u de app, maakt u een account aan en logt u in.

#### 3. Verbinding

Controleer vóór de configuratie of alle apparaten zich in hetzelfde IP-segment bevinden.

### Optie 1: QR-code scannen

Stap 1: Klik in de K interface van de binnenmonitor om de instellingeninterface te openen ÿ Klik ÿ Klik op REGION

i) om de juiste regio te selecteren. De bijbehorende QR-code wordt weergegeven.

Stap 2: Open de Tuya Smart APP ÿ Klik op Apparaat toevoegen / ÿ Klik to ker bove stap / ÿ Scan de QR-code

die op de binnenmonitor wordt weergegeven ÿ Klaar.

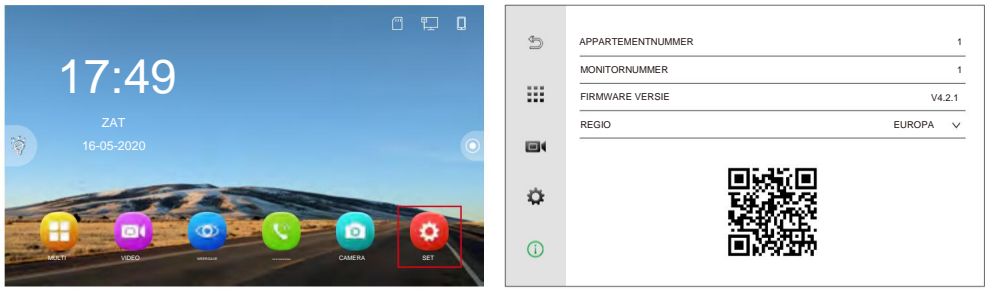

Afbeelding 1

Afbeelding 2

### **Optie 2: Kabelverbinding**

Stappen: Open **de Tuya Smart APP** ÿ Klik op **Apparaat toevoegen /** ÿ **Op Camera en slot** ÿ Klik op **Slimme deurbel** ÿ QR-code voor camera ÿ Kabel ÿ Volg<del>en</del>de ÿ Toevoegen ÿ Klaar.

#### 4. Instelling voor tweerichtingsgesprekken

Klik op **Monitor** in de hoofdinterface van **de Tuya Smart APP** ÿ Klik ÿ Basisfunctie-insteningen ÿ Spreekmodus ÿ Tweerichtingsgesprek

#### 5. Bellen en intercom

Als er een bezoeker binnenkomt op het deurstation, moeten alle gezinsleden waar de monitor zich bevindt, worden gebeld. op de app kan de oproep ontvangen en de deur voor de bezoeker ontgrendelen, ook al zijn ze misschien niet thuis, als ze bevinden zich toevallig op de interface van **de Tuya Smart** -app, ze kunnen een oproepinterface ontvangen met video push, daarnaast kunnen ze ook op de melding van **de Tuya Smart**- app klikken om naar de oproepinterface.

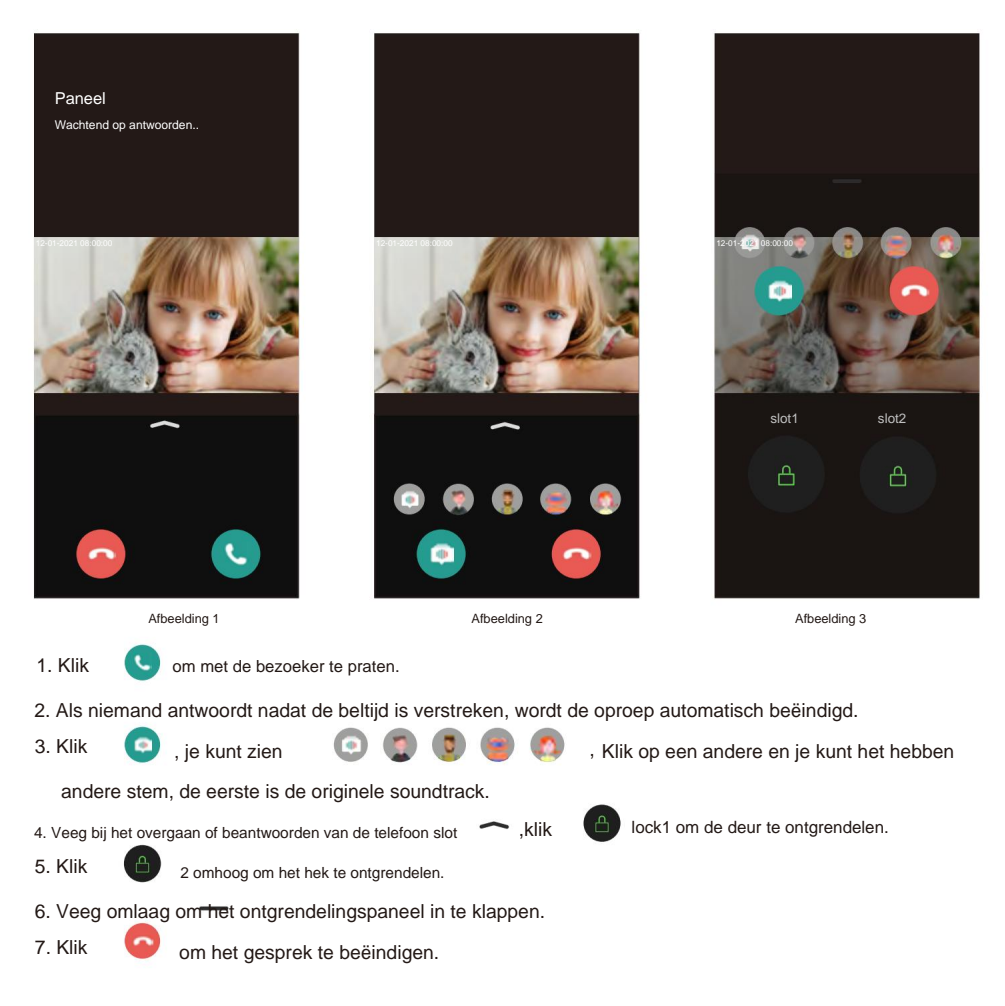

# Video-intercombediening

1. Deurstationoproep

Wanneer een bezoeker via de deurpost belt, zullen alle binnenmonitoren in het huis tegelijk een signaal

geven, zoals hieronder weergegeven.

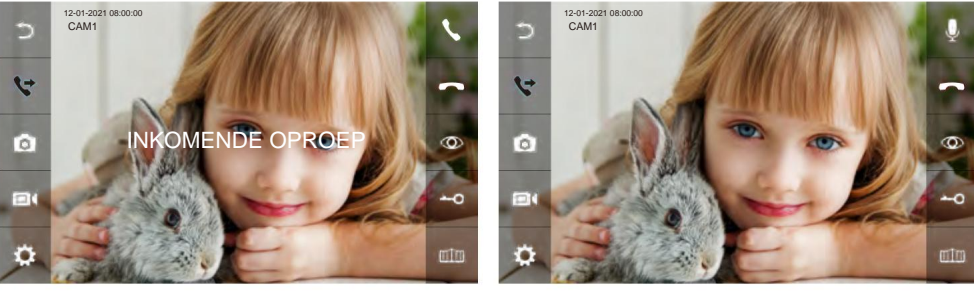

Afbeelding 1

een andere bezoeker.

- 1. Klik om met de bezoeker te praten. Klik op een om het gesprek door te schakelen naar andere binnenmonitoren. Voor andere binnenmonitor om de oproep te beantwoorden. Klik nogmaals om opnieuw met de bezoeker te praten.
- 2. Als niemand antwoordt nadat de beltijd is verstreken, keert de binnenmonitor terug naar de stand-bymodus.
- Klik bij het bellen of beantwoorden op de deur om des@te ontgrendelen en het LCD-scherm toont "DEUR" ONTGRENDELEN".
- 4. Klik om date brt te ontgrendelen, en op het LCD-scherm verschijnt "GATE UNLOCK".
- 5. Als er een andere inkomende oproep is van CAM2 terwijl u met CAM 1 praat, zal het LCD-scherm laten zien dat u het "NIEUWE OPROEP: CAM2", klik dan op 📞 weergavebeeld naar CAM 2 kunt overschakelen en met CAM 1 kunt praten.

Let op: Tijdens intercom, klik op de micrission zal worden gedempt, en het pictogram zal veranderen in "DEMPEN" zal weergeven, Klik nossiaals, de microfoon zal terugkeren naar normaal en het LCD-scherm zal weergeven "PRAAT ALSJEBLIEFT".

#### 2. Inkomende oproep beantwoorden / Oproep doorverbinden

Klik op de hoofdinterface om de interface van het toetsenbord te openen.

- Toestelmonitor bellen: Voer het toestelmonitornummer rechtstreeks in. Bellen met "0" betekent bellen. alle extensiemonitoren.
- (2) Bel de bewoner van het appartement: voer het appartementnummer van de bewoner in (1+).

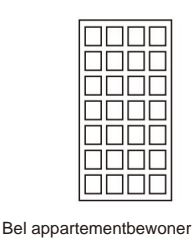

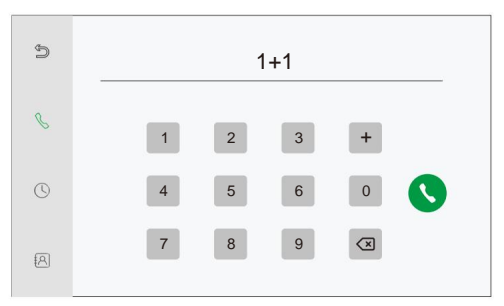

(3) Callmanagementcentrum: 1 + 0.

(4) Bel SIP: Voer het IP-telefoonnummer "2+" in.

Let op: Wanneer u het standaard SIP-protocol gebruikt, moet het bellende nummer het telefoonnummer van het SIPaccount zijn.

## Individuele configuratie

#### 1. Video-opname-instelling

Klik Ga naar de hoofdinterface van de binnenmonitor om de instellingen te openen en klik vervolgens op de video-

#### Opmerking:

1. Wanneer het aantal analoge apparaten niet 0 is, kunt u alleen de video-opname van de

apparaat aangesloten op poort DOOR1.

2. Deze functie werkt niet voor systemen in appartementsgebouwen.

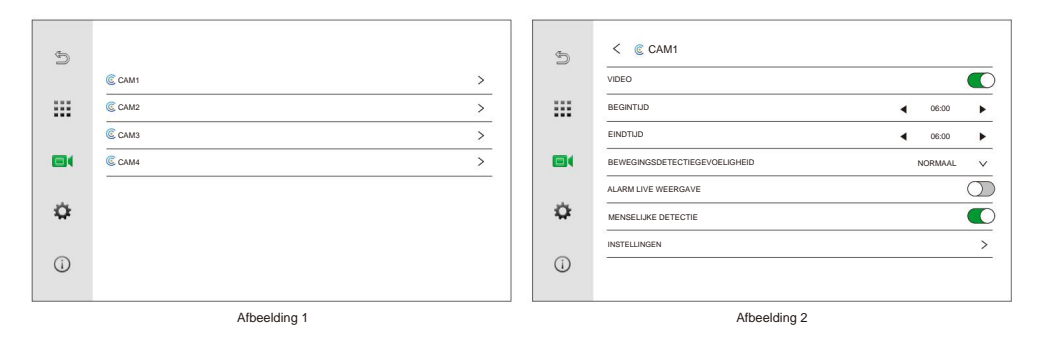

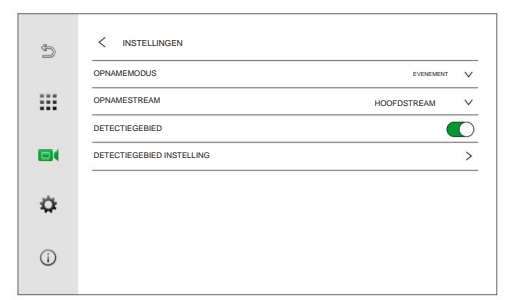

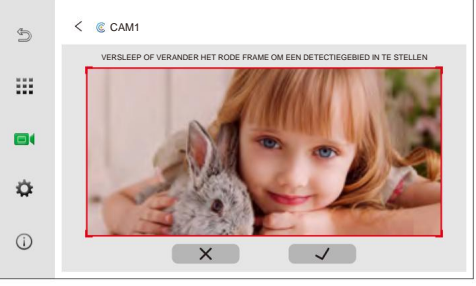

Afbeelding 3

| Nee.           | Instellingsitem                   | Selectie                                                                                                    | Beschrijving                                                                                        |                                              |  |  |  |
|----------------|-----------------------------------|----------------------------------------------------------------------------------------------------|----------------------------------------------------------------------------------------------------|----------------------------------------------|--|--|--|
| 1              | VIDEO                             | De opnamefunctie in- o                                                                                                    | f uitschakelen.                                                                                     |                                              |  |  |  |
| 2              | BEGINTIJD                         | Tijd om te beginnen met                                                                                                    | opnemen.                                                                                            |                                              |  |  |  |
| 3              | EINDTIJD                          | Tijd om de opname te beë                                                                                                    | indigen.                                                                                            |                                              |  |  |  |
| 4              | BEWEGINGSDETECTIE<br>GEVOELIGHEID | Kan worden ingesteld op HOOG / NORMAAL / LAAG. Hoe hoger de gevoeligheid, hoe groter<br>het detectiebereik.                                                                                    |                                                                                                    |                                              |  |  |  |
| 5              | LIVE-ALARM<br>WEERGAVE            | Indien ingeschakeld, licht het scherm op zodra er beweging wordt gedetecteerd. Indien uitgeschakeld<br>licht het scherm niet op zodra er beweging wordt gedetecteerd. Standaard uitgeschakeld. |                                                                                                    |                                              |  |  |  |
| 6              | MENSELIJK<br>DETECTIE             | De opnamefunctie wordt pas geactiveerd wanneer het buitenpaneel een beweging van een mens detecteert. Standaard uitgeschakeld.                                                                 |                                                                                                    |                                              |  |  |  |
|                |                                   | DOSSIER                                                                                                    | EVENEMENT                                                                                           | Opnemen wanneer beweging wordt gedetecteerd. |  |  |  |
|                |                                   | MODUS                                                                                                    |                                                                                                    | Continue aan het opnemen.                    |  |  |  |
| 7 INSTELLINGEN | FELLINGEN                         | DOSSIER<br>STROOM                                                                                                    | Kan worden ingesteld op MAIN STREAM / SUB STREAM.                                                   |                                              |  |  |  |
|                |                                   | DETECTIE<br>GEBIED                                                                                                    | Wanneer deze optie is ingeschakeld, kunt u het detectiegebied selectere<br>Standaard uitgeschakeld. |                                              |  |  |  |
|                |                                   | DETECTIE<br>Gebiedsinstelling                                                                                                    | Selecteer het deter                                                                                 | ctiegebied (afbeelding 4).                   |  |  |  |

#### Wachtwoordinstelling

#### 1. Stel een technisch wachtwoord in

Klik in d 🗱 pfdinterface van de binnenmonitor ÿ klik ÿ schakel ENGINEERING in 🚺

WACHTWOORD zoals in Afbeelding 1 ÿ voer het wachtwoord in dat u nodig hebt om het TECHNISCH WACHTWOORD in te

#### stellen ÿ klik op JA om het succesvol in te stellen.

| Ð   | CONFIGURATIE >        |   | Ð   | CONFIGURATIE        | > |
|-----|-----------------------|---|-----|---------------------|---|
|     | NETWERKINSTELLINGEN > |   |     | NETWERKINSTELLINGEN | > |
|     | RESET >               |   |     | TECHNIEK WACHTWOORD | > |
|     | APPARAAT HERSTARTEN   |   |     | APPARAT HERSTARTEN  | > |
|     | TECHNIEK WACHTWOORD   | 1 |     |                     |   |
| ٥   |                       |   | ٥   | NEE JA              |   |
| (j) |                       |   | (j) |                     |   |
|     | Afbeelding 1          |   |     | Afbeelding 2        |   |

### 2. Schakel het technische wachtwoord uit

Klik in d for finterface van de binnenmonitor ÿ Klik ÿ Druk lang op het invoerveld totat het scherm WACHTWOORD UITSCHAKELEN weergeeft zoals in Afbeelding 2 ÿ Klik op JA, waarna TECHNISCH WACHTWOORD wordt uitgeschakeld.

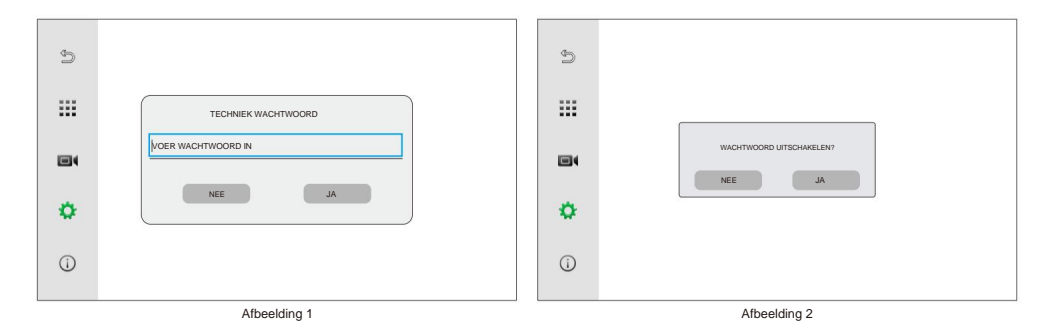

### Apparaten loskoppelen

#### 1. IP-deurstation/camera loskoppelen van binnenmonitor

| Klik 🖸               | om de instellingeninterface van de binnenn | nonitor t | e openen ÿ Klik ÿ Klik CONTIGURATIE            |
|----------------------|--------------------------------------------|-----------|------------------------------------------------|
| ÿ Klik op <b>N</b> I | EUWE APPARATEN TOEVOEGEN ÿ Klik            | Θ         | die het IP-adres van het deurstation volgde en |

Selecteer de camera in de rechterlijst om de bijbehorende apparaten naar wens los te koppelen.

- 1. Ontkoppel het deurstation of reset het deurstation om het fabriekswachtwoord te herstellen.
- 2. Als u de eengezinsdeurstationeenheid verwijdert zonder de stroom uit te schakelen, kan de deur

Het station maakt automatisch opnieuw verbinding met de binnenmonitor wanneer het opnieuw opstart.

| Ð            | Configuratie              |   |   |   |        | < аррагаатвенеег |   |                          |  |  |  |  |
|--------------|---------------------------|---|---|---|--------|------------------|---|--------------------------|--|--|--|--|
|              | APPARTEMENTNUMMER         | 1 | 2 |   |        |                  | С |                          |  |  |  |  |
|              | MONITORNUMMER             | 1 | ~ | 1 | 0 + 10 | 192.168.0.143    | ⇔ | 1 ∠ CAM1 192.168.0.143 ⊝ |  |  |  |  |
|              | NEUWE APPARATEN TOEVOEGEN | - | > | 2 | 02 01  | 192.168.0.144    | ۲ | 2 🗶 CAM2                 |  |  |  |  |
|              | ANALOGE INSTELLINGEN      |   | > | 3 | -9 TO  | 192.168.0.145    | Ð | 3 🗶 CAM3                 |  |  |  |  |
|              |                           |   |   | 4 | 01 ++  | 192.168.0.146    | ÷ | 4 🞽 CAM4                 |  |  |  |  |
| •            |                           |   |   | 5 | 02 01  | 192.168.0.147    | ÷ | 5 🗶 CAM5                 |  |  |  |  |
|              |                           |   |   | 6 | 5      | 192.168.0.148    | Ð | 6 👱 CAM6                 |  |  |  |  |
| <b>()</b>    |                           |   |   | 7 | 5      | 192.168.0.149    | ۲ | 7 🗶 CAM7                 |  |  |  |  |
|              |                           |   |   | 8 | 5      | 192.168.0.150    | ۲ | 8 🗶 CAMB                 |  |  |  |  |
| Afbeelding 1 |                           |   |   |   |        |                  |   | Afbeelding 2             |  |  |  |  |

### 2. Analoog loskoppelen deurstation / camera van binnenmonitor

Nadat de verbinding tussen het analoge deurstation/de camera en de binnenmonitor is verbroken, wordt het

deurstation/de camera losgekoppeld van de binnenmonitor. Maar het kanaal

wordt nog steeds gehouden.

Als u het kanaal wilt vrijgeven dat momenteel door het analoge apparaat wordt gebruikt, klikt u op de hoofdinterface ÿ Klik ÿ Klik CONFIGURATIE ÿ Klik ANALOOG

#### INSTELLINGEN ÿ Zet het ANALOOG APPARAAT op 0.

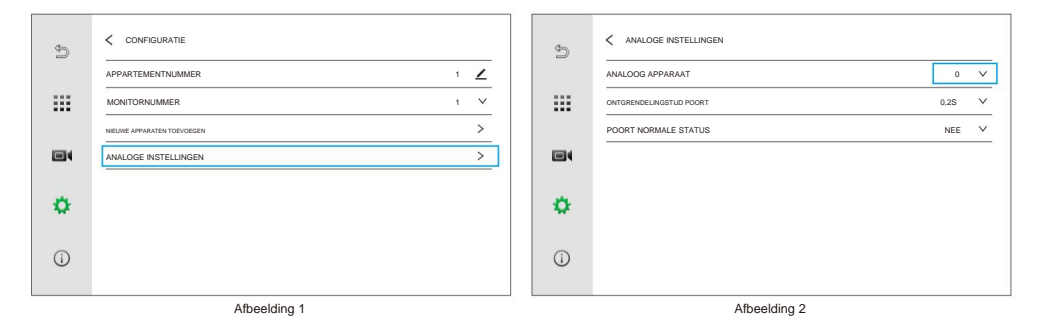

#### 3. App-account loskoppelen

Stap 1: Ga naar het instellingenmenu en selecteer APP-ACCOUNT ONTKOPPELEN om de binnenhuis-app te ontkoppelen monitor.

| Ð            | CONFIGURATIE >        |  | \$ | K NETWERKINSTELLINGEN   |   |  |  |
|--------------|-----------------------|--|----|-------------------------|---|--|--|
|              | NETWERKINSTELLINGEN > |  |    | IP-CONFIGURATIE         | > |  |  |
|              | RESET >               |  |    | SIP                     | > |  |  |
|              | APPARAAT HERSTARTEN   |  |    | WIFI                    | > |  |  |
|              | TECHNIEK WACHTWOORD   |  |    | APP-ACCOUNT ONTKOPPELEN | > |  |  |
|              |                       |  |    |                         |   |  |  |
| •            |                       |  | •  |                         |   |  |  |
|              |                       |  |    |                         |   |  |  |
| ()           |                       |  | () |                         |   |  |  |
|              |                       |  |    |                         |   |  |  |
| Afbeelding 1 |                       |  |    | Afbeelding 2            |   |  |  |

Stap 2: Open de **Tuya Smart-** app om het apparaat te verwijderen. Houd het apparaat dat u wilt verwijderen ingedrukt op de hoofdpagina ÿ selecteer **Apparaat verwijderen** ÿ Klik op **Bevestigen** in het pop-upvenster ÿ **Klaar.** 

| Mijn thui                                          | is 🕶                                                    |         | 0           | 1 Geselecteerd         | Klaar | 1 Geselecteerd                                                                                                    | Klaar               |
|----------------------------------------------------|---------------------------------------------------------|---------|-------------|------------------------|-------|----------------------------------------------------------------------------------------------------|---------------------|
| Gezellig h<br>Geniet van<br>met omge<br>Indicatore | huis<br>n een gezellig leven<br>evingsgeluid<br>en en d | 4       |             | Monitor                | •     | Monitor                                                                                                    | •                   |
| Alle app                                           | Monitor                                                 | amer Ma | ster Be···· |                        |       | Apparaat verwijderen of groep verwi<br>Gereiateerd Smart wordt uitgeschake<br>apparaat is verwijderd.<br>Appuleren | jderen?<br>Id na de |
|                                                    | Ø                                                       | Ð       | ٥           | Li Apparat verwijderen |       | Addueten                                                                                                    | vesugen             |
| Thuis                                              | Afbeeld                                                 | ing 1   | Mij         | Afbeelding 2           |       | Afbeelding 3                                                                                                    |                     |

### Fabrieksinstellingen herstellen

Stap 1: Ga naar het instellingenmenu en selecteer **RESET** ÿ klik op **FABRIEKSINSTELLINGEN RESETTEN.** Alle gegevens, behalve het app-account, worden teruggezet naar de fabrieksinstellingen.

| đ | CONFIGURATIE >        | 9   | < reset                         |
|---|-----------------------|-----|---------------------------------|
|   | NETWERKINSTELLINGEN > |     | INSTELLINGEN RESETTEN >         |
|   | RESET                 |     | FABRIEKSINSTELLINGEN RESETTEN > |
|   | APPARAAT HERSTARTEN   |     |                                 |
|   |                       |     |                                 |
| ٥ |                       | ٠   |                                 |
| i |                       | (j) |                                 |
|   | Afbeelding 1          |     | Afbeelding 2                    |

- Stap 2: Bekabelde verbinding **Tuya Smart-** app. Apparaat toevoegen / ÿ Ghera & slot ÿ Slimme deurbel ÿ QR-code voor camera ÿ Kabel ÿ Vol<del>ge</del>nde ÿ Toevoegen ÿ Klaar.
- Stap 3: Houd het apparaat dat u wilt verwijderen ingedrukt op de hoofdpagina van **de Tuya Smart** -app ÿ Selecteer **Apparaat verwijderen** ÿ Klik op **Bevestigen** in het pop-upvenster ÿ **Gereed**.

### Installatiehandleiding

- 1. Sluit de draden aan volgens het relevante bedradingsschema en controleer of de voeding aan de eisen voldoet.
- 2. Zorg ervoor dat het apparaat is uitgeschakeld voordat de installatie wordt voltooid.
- 3. Bepaal de installatiepositie van de monitor: de aanbevolen installatiehoogte is 1,5 tot 1,6 m.
- 4. Plaats de beugel op de muur. Om de muurbeugel van de monitor te verwijderen, schuift u de beugel naar boven.
- Bevestig de binnenmonitor aan de beugel. Om de monitor op de beugel te plaatsen, plaatst u de geleiders en schuif de monitor naar beneden.
- 6. Schakel de stroom in nadat de installatie voltooid is.

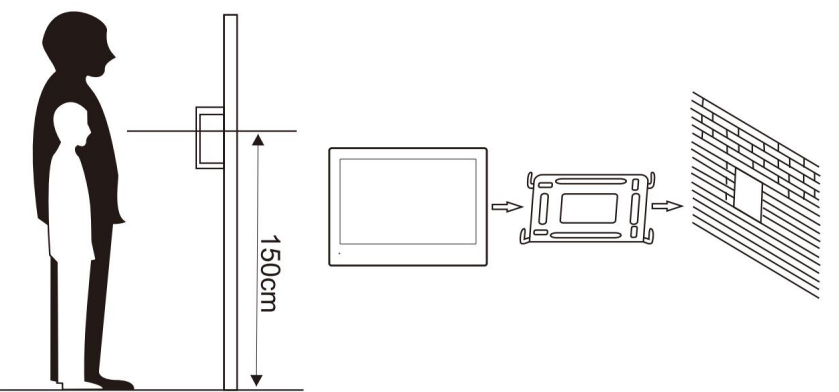